# **DC260** Firmware Upgrade Instruction

## 1. Save firmware file to SD-Card or DC260 internal memory. (Please select one.)

#### 1.1 If want to upgrade firmware from SD-Card.

Save firmware file (\*.bin ) to SD-Card, then insert SD-Card into card-socket of DC260.

#### 1.2 If want to upgrade firmware from DC260 built-in memory.

Save firmware file (\*.bin ) to DC260 internal memory via USB cable.

## 2. Go to service menu to upgrade firmware.

Power on your DC260. Press "**DELETE**" then "**ZOOM**+" in sequence on the keypad (Pic 1). You will see Service menu shown on the screen. Then select ISP - Firmware Upgrade mode.(Pic 2)

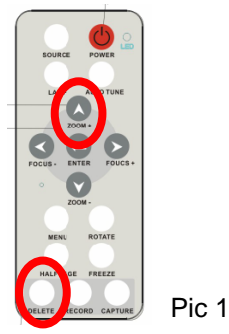

| Logo Error Cade ISP   | _     |     |
|-----------------------|-------|-----|
| Firnware Upgrade      | Enter |     |
| Partation and Formate | Enter |     |
|                       |       | Pic |

# 3. Choose Firmware version

If you save the firmware file properly, DC260 will detect new firmware version automatically. Then select "Yes" button to upgrade firmware. (Pic 3)

Notes : If two more firmware files coexist in the SD card / internal memory, DC260 always detect the latest version.

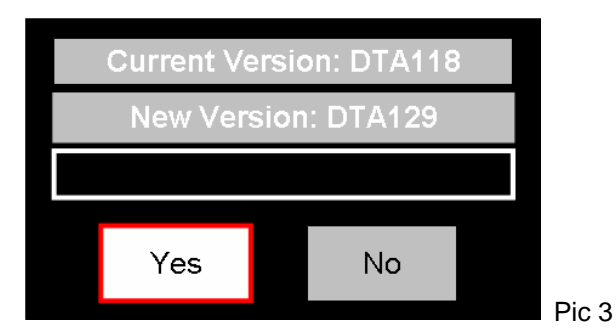

## 4. Restart unit when firmware upgrade finished

After firmware upgrade is success, your will see below window and please restart your DC260. (Pic 4)

| Upgrade Success        |       |
|------------------------|-------|
| Please Restart Machine |       |
|                        | PIC 4 |

## 5. Check firmware version

Go to OSD menu to check the firmware version. (Pic 5)

| Display     | Storage   | 5 | Setting   | Advance |     |
|-------------|-----------|---|-----------|---------|-----|
| Language    |           |   | English   |         | Ľ   |
| Output Mode |           |   | X         |         |     |
| Lock Down   |           |   | (         |         |     |
| Auto Erase  |           |   |           |         |     |
| Preset Load |           |   | No        |         |     |
| Preset Save |           |   | No        |         |     |
| Factory     | Reset     |   | 1         | 10      |     |
| Maste       | er:DTA129 |   | Slave:DTI | B110    | Pic |